## Email: Review Your Quarantined Messages from an Exchange Online Protection (EOP) Spam Notification Message

## Review Your Quarantined Messages from an EOP Spam Notification Message

The Exchange Online Protection service will send a spam summary message to your inbox on a periodic basis. If your account receives a large number of spam messages, these messages will arrive about once a week. If you don't receive as many, the notifications will arrive less frequently.

- Open the spam notification message. It will always originate from the address quarantine@messaging.microsoft.com and will have the subject line Spam Notification.
- For each message, you can choose Release Message to Inbox, Block Sender or Review. The Review option takes you to <u>https://protection.office.com/quarantine</u> and allows a more in depth review of the email with similar controls as described above. For further instructions please go here: <u>https://docs.microsoft.com/en-us/microsoft-365/security/office-365-security/find-and-</u> release-guarantined-messages-as-a-user?view=o365-worldwide

| Q Reply Q Repl   | y All 🖨 Forward 🕼<br>antine@messaging.                                                                                                    | M<br>nicrosoft.com                                                                                         | Mon 5:13 PN |
|------------------|----------------------------------------------------------------------------------------------------|----------------------------------------------------------------------------------------------------|-------------|
| Click here to do | wnload pictures. To hel                                                                                                    | w messages<br>protect your privacy, Outlook prevented automatic download of some pictures in this message. | ~           |
| CAUTION          | This secoli estate                                                                                                    | and excited a second action where we are the                                                               |             |
| CAUTION:         | This email origin                                                                                                    | ated outside our organization; please use caution.                                                         |             |
|                  | _                                                                                                    |                                                                                                    |             |
|                  | ×                                                                                                    |                                                                                                    |             |
|                  | Review These Messages<br>3 messages are being held for you to review as of 1/19/2021 12:00:00 AM (UTC).<br>Review them within 30 days of the received date by going to the Quarantine page in the Security<br>& Compliance Center. |                                                                                                    |             |
|                  |                                                                                                    |                                                                                                    |             |
|                  |                                                                                                    |                                                                                                    |             |
|                  |                                                                                                    |                                                                                                    |             |
|                  | Prevented                                                                                                    |                                                                                                    |             |
|                  | Sender:                                                                                                    | staplestechinfo=staples.com@cmail19.com                                                                    |             |
|                  | Subject:                                                                                                    | What it takes to be truly cyber vigilant in 2021                                                           |             |
|                  | Date:                                                                                                    | 1/18/2021 4:02:04 PM                                                                                       |             |
|                  | Block Sender                                                                                                    | Review                                                                                                    |             |
|                  |                                                                                                    |                                                                                                    |             |
|                  |                                                                                                    |                                                                                                    |             |

If you have not received an **EOP** spam summary message recently and are concerned that an email you are expecting has been flagged, consider logging directly into Office 365 **Quarantine** web interface to check. This process is detailed below.

- 1. Log in to <u>https://protection.office.com/quarantine</u> with your windows username and password.
- 2. The Office 365 Security & Compliance window will launch. Click on **Threat Management**, then **Review**, then **Quarantine**.
- 3. Exchange Online Protection will then display a list of flagged messages. You can review the messages and decide whether you want to release them to one or more of the intended recipients. Only do this action for emails you recognize as legitimate.

| 3                     | C Yome > Spread Sciences                                                                                                    | Details                                                                                                    |  |
|-----------------------|----------------------------------------------------------------------------------------------------|----------------------------------------------------------------------------------------------------|--|
| Q Home                | Quarantine                                                                                                    | Charactering Provide the Provide the Provide |  |
| De feccetà management | The entral messages have even spatement because tray even standed as manages, pare, prior, or hole event or because of a transport role a<br>or the evented response. Seen more point assessment even even                                                                                                    |                                                                                                    |  |
| A Treat management    | Sort multi by                                                                                                    |                                                                                                    |  |
| Investigations        | Manage O The ward E serves a subpliced has deal for the data from the sec D Advance Manage Triller Manda Schware                                                                                                    | Minage ID<br>10127136210964638458450130328134406855773423214170195403441.14100017892281                                                                                                    |  |
|                       | Received (UTC -08.00) V Sender Subject Quarantine resson                                                                                                    | Sandar address                                                                                                    |  |
| Service autotance     | 1010211021484 www.generativeogr.2004 . Do you with a work provides Profi                                                                                                    | ontil Banalassi napati com                                                                                                    |  |
|                       | UV021200.000 mendiotecorpore NOC bases treatment may native Bulk                                                                                                    | Revenued (UTC: -06003)<br>-0-101-01-1-06-444                                                                                                    |  |
|                       | 121/21301AM estimationamentaus MUNT laurely Service D. But                                                                                                    |                                                                                                    |  |
|                       | 1/21/21 612 AM estilipmentation Die Teacharmen The Operator, Bult.                                                                                                    | Subject                                                                                                    |  |
|                       | U1/211a0.AM Advidupers.com incoduing Aportics hybrid D. Plan                                                                                                    | MLC and Bulgeting for Equity                                                                                                    |  |
|                       | 10001146 PM georgiameter-generation Managel Mate Construct 1. Public                                                                                                    | Quarantine reason                                                                                                    |  |
|                       | 1/2027/347.4M communication@thindebiology. Is readily a burning process? Issue                                                                                                    |                                                                                                    |  |
|                       | C 12021128.8M nevel/statescep.com Rais Noti Some DD min Rui. Sub                                                                                                    | Policy type                                                                                                    |  |
|                       | VTR211182.PM wound@ten-technology.2.com Structure the woundy provedure. Span                                                                                                    |                                                                                                    |  |
|                       | A series a series of a series of the series of the series | 0                                                                                                    |  |